# ÀREA PERSONAL DE L'ESTUDIANT - ACORD D'ESTUDIS

Mitjançant Sigm@ a través de l'opció "Consulta i sol·licituds d'intercanvi OUT" del menú ALUMNES de <u>http://sia.uab.cat</u>, accediu a la vostra sol·licitud i és on trobeu l'opció d'Acord d'estudis:

|                | 20.00                                            |                                    | Estat B                                               | ripus de programa d'in                                     | ercanvi                     | 9                         | curso academic de       | sortida El              |                                          |
|----------------|--------------------------------------------------|------------------------------------|-------------------------------------------------------|------------------------------------------------------------|-----------------------------|---------------------------|-------------------------|-------------------------|------------------------------------------|
|                | 6                                                |                                    | Solicitud Admesa                                      | LLP-Erasmus                                                |                             |                           | 2010 / 2011             |                         | Àrea del Gestor                          |
|                |                                                  |                                    |                                                       |                                                            |                             |                           |                         |                         |                                          |
|                |                                                  |                                    |                                                       |                                                            |                             |                           |                         |                         |                                          |
| Nova sol·licit | ud de sortida                                    | per a l'any 2011                   |                                                       |                                                            |                             |                           |                         |                         |                                          |
| 120            |                                                  | Company of Company                 |                                                       |                                                            |                             |                           |                         |                         |                                          |
|                |                                                  | -                                  |                                                       |                                                            |                             |                           |                         |                         |                                          |
| _              |                                                  | -                                  |                                                       |                                                            |                             |                           |                         |                         |                                          |
| -              |                                                  | -                                  |                                                       |                                                            |                             |                           |                         |                         |                                          |
| - TENS LA      | SEGÜENTI                                         |                                    | DA                                                    |                                                            |                             |                           |                         |                         |                                          |
| TENS LA        | A SEGÜENT I                                      | PLAÇA ASSIGNA                      | DA                                                    | 10 V                                                       | 44                          |                           |                         |                         |                                          |
| TENS LA        | A SEGÜENT F<br>adèmic de se                      | PLAÇA ASSIGNA<br>ortida 8 Tipus de | DA<br>programa d'intercanvi f                         | 9<br>Universitat de destí 6                                | Pais <b>()</b> Pe           | eriode <b>G</b>           | Mesos d'estada 🖯        |                         | Estat                                    |
| TENS LA        | A SEGÜENT F<br>adèmic de so<br>2010              | PLAÇA ASSIGNA<br>ortida C Tipus de | DA<br>e programa d'intercanvi E<br>LLP-Eresmus        | 9 Universitat de destí 6<br>UNIVERSITEIT GENT              | País (3) Pe<br>Bèloica      | eriode E                  | Mesos d'estada (3)<br>9 | Ассер                   | <b>Estat</b><br>Itada                    |
| TENS LA        | A SEGÜENT F<br>adèmic de se<br>2010              | PLAÇA ASSIGNA<br>ortida B Tipus de | DA<br>• programa d'intercanvi t<br>LLP-Erasmus        | 3 <mark>Universitat de desti 9</mark><br>UNIVERSITEIT GENT | Pais (3) Pe<br>Bèlgica      | eríode B<br>Anual         | Mesos d'estada B<br>9   | Accep<br>Fes click aqui | Estat<br>stada<br>í per a Renunciar/Acce |
| TENS LA        | A SEGÜENT F<br>adèmic de so<br>2010              | PLAÇA ASSIGNA<br>ortida B Tipus de | DA<br>e programa d'intercanvi E<br>LLP-Erasmus        | 9 <mark>Universitat de destí 6</mark><br>UNIVERSITEIT GENT | País 🔂 Pe<br>Bèlgica        | e <b>ríode E</b><br>Anual | Mesos d'estada B<br>9   | Accep<br>Fes click aqui | Estat<br>itada<br>i per a Renunciar/Acce |
| TENS LA        | A SEGÜENT I<br>adèmic de so<br>2010              | PLAÇA ASSIGNA                      | DA<br>9 programa d'intercanvi &<br>LLP-Erasmus        | 9 Universitat de desti 6<br>UNIVERSITEIT GENT              | País <b>C</b> Pe<br>Bèlgica | eríode 🖯<br>Anual         | Mesos d'estada B<br>9   | Accep<br>Fes click aqui | Estat<br>Itada<br>í per a Renunciar/Acce |
| Curso aca      | A SEGÜENT I<br>adèmic de so<br>2010              | PLAÇA ASSIGNA                      | DA<br>e programa d'intercanvi <b>l</b><br>LLP-Eresmus | 3 Universitat de desti 6<br>UNIVERSITEIT GENT              | País 🗗 Pe<br>Bèlgica        | eriode E<br>Anusl         | Mesos d'estada B<br>9   | Accep<br>Fes click aqui | Estat<br>tada<br>í per a Renunciar/Acce  |
| TENS LA        | A SEGÜENT I<br>adèmic de so<br>2010              | PLAÇA ASSIGNA                      | DA<br>e programa d'intercanvi <b>(</b><br>LLP-Erasmus | Universitat de desti D<br>UNIVERSITEIT GENT                | País 6 Pe<br>Bèlgica        | eriode 🖸<br>Anual         | Mesos d'estada B<br>9   | Accep<br>Fes click aqui | Estat<br>atada<br>í per a Renunciar/Acce |
| Curso aca      | A SEGÜENT F<br>adèmic de se<br>2010              | PLAÇA ASSIGNA                      | DA<br>• programa d'intercanvi f<br>LLP-Erasmus        | 3 <mark>Universitat de desti 9</mark><br>UNIVERSITEIT GENT | País 🗗 Pe<br>Bèlgica        | eríode 🖸<br>Anual         | Mesos d'estada B<br>9   | Accep<br>Fes click aqui | Estat<br>atada<br>í per a Renunciar/Acce |
| Curso aca      | A SEGÜENT I<br>adèmic de se<br>2010<br>D'ESTUDIS | PLAÇA ASSIGNA ortida B Tipus de    | DA<br>e programa d'intercanvi E<br>LLP-Erasmus        | 9 <mark>Universitat de destí 6</mark><br>UNIVERSITEIT GENT | País 🗗 Pe<br>Bèlgica        | eríode E<br>Anual         | Mesos d'estada B<br>9   | Accep<br>Fes click aqu  | Estat<br>itada<br>í per a Renunciar/Acce |

1.- Aquesta és la primera pantalla que heu d'omplir, Assignatures a cursar a Univ. Destí:

| — DEFINEIX LES ASSIGNATURES QU | E CURSAR                | A B GENTO1                           |            |                   |                   |
|--------------------------------|-------------------------|--------------------------------------|------------|-------------------|-------------------|
| Codi Asignatura Descrij        | oció                    | Crèdits Locals                       | Crèdits Ec | ts                |                   |
|                                |                         |                                      |            |                   |                   |
|                                |                         |                                      |            |                   |                   |
| ASSIGNATURES DEFINIDES         |                         | Gravar                               |            |                   |                   |
|                                | Codi<br>Asignatura<br>Ə | Descripció                           | Θ          | Crèdits<br>Locals | Crèdits<br>Ects 日 |
| Assignatura Relacionada        |                         | European External Policy             |            | 6.0               | 6.0               |
| Assignatura Relacionada        |                         | Social change                        |            | 5.0               | 5.0               |
| Assignatura Relacionada        | K000048                 | Long-term Patterns in World Politics |            | 6.0               | 6.0               |

Cal definir les assignatures que es fan a la universitat de destí, com a mínim amb Descripció (nom assignatura), Crèdits locals i Crèdits ECTS (els mateixos que els locals en tots els casos excepte algunes universitats del Programa Propi – consulteu). Feu servir sempre punts (.) i no comes (,) a l'hora d'introduir el nombre de crèdits, exemple 7.5 i no 7,5.

2.- Després cal anar al pas següent, Relació Assignatures Univ. Destí - UAB:

| lecciona un   |                                                                                                    |                                                                                                    |                                                                                                    |                                                                                                    |                                                                                                    |
|---------------|----------------------------------------------------------------------------------------------------|----------------------------------------------------------------------------------------------------|----------------------------------------------------------------------------------------------------|----------------------------------------------------------------------------------------------------|----------------------------------------------------------------------------------------------------|
| UAB" i fes o  | ia o més assignatures de la llista de "Assignatur<br>clic al botó gravar. Si no trobes l'assignatura a l<br>vulguis que apareguin al teu acord d'estudis | res a DK KOB<br>la taula "Assig                                                                                                    | ENHA01" i ui<br>gnatures a U                                                                                                    | na o mes<br>AB'' pots                                                                                                    |                                                                                                    |
|               |                                                                                                    |                                                                                                    | Mostrar                                                                                                    | més assi                                                                                                    | gnature                                                                                                    |
| èdits<br>ts B | Descripció                                                                                                    | 🖯 Crèdits 🖯                                                                                                    | Tipus<br>d'assignatura                                                                                                    | Crèdits<br>Ects E                                                                                                    | Curs E                                                                                                    |
|               | Crèdits de Iliure elecció                                                                                                    | ?                                                                                                    | Lliure elecció                                                                                                    | 0.0                                                                                                    |                                                                                                    |
| 0.0           | Crèdits optatius                                                                                                    | ?                                                                                                    | Optativa                                                                                                    | 0.0                                                                                                    |                                                                                                    |
| E             | 25286 - Seminari d'Habilitats Professionals II (C. Política)                                                                                             | 4.5                                                                                                    | Obligatòria                                                                                                    | 4.0                                                                                                    | xx                                                                                                    |
|               |                                                                                                    |                                                                                                    |                                                                                                    | 1010                                                                                                    |                                                                                                    |
|               | 25279 - Gestió Pública                                                                                                    | 7.5                                                                                                    | Obligatòria                                                                                                    | 5.5                                                                                                    | XX                                                                                                    |
|               | èdits<br>ts 0                                                                                                    | edits crédits de ll'ure elecció crédits de ll'ure elecció crédits de ll'ure elecció crédits de ll'ure elecció crédits optatius 22268 - Seminari d'Habilitats Professionals II (C. Polítice) | elacions que vulguis que apareguin al teu acord d'estudis edits Crèdits B Crèdits A UAB Crèdits de Illure eleció Crèdits de Illure eleció Crèdits de Illure eleció Crèdits patitus 22286 - Seminari d'Abbilitats Professionals II (C. Política) 4.5 | edits ASSIGNATURES A UAB  edits Crèdits Q Crèdits Q Crèd | edits elacions que vulguis que apareguin al teu acord d'estudis  ASSIGNATURES A UAB  ASSIGNATURES A UAB  Crèdits elació Crèdits de Iliure elació Crèdits de Iliure elació Crèdits optatius Crèdits participation d'abbilitats Professionals II (C. Política) 4.5 Colegatòria 4.0 |

Cal seleccionar les assignatures de la Universitat de Destí i relacionar-les amb les de la UAB que es corresponen i anar Gravant cada relació (Botó inferior "Gravar"), un cop hem acabat ens quedarà així:

|           | Assignatures a P LISBOA07 B                                                                   | Assignatures a UAB                                                 |
|-----------|-----------------------------------------------------------------------------------------------|--------------------------------------------------------------------|
| Esborrar  | - Sociologia dos Media                                                                        | 21097 - Sociologia de la Comunicació <sup>1</sup>                  |
| Esborrar  | <ul> <li>Sociologia da Informação e as Redes</li> <li>Modernidade e Questao Social</li> </ul> | 23794 - Practicum Universitat Estrangera (Sociologia) <sup>1</sup> |
| CESborrar | - Sociologia Urbana<br>L1284 - Género, Emoções e Poder                                        | Crèdits de lliure elecció                                          |

Nota: Si no veieu totes les assignatures de la UAB podeu utilitzar un botó de la dreta que diu "Mostrar més".

3.- Finalment cal anar al pas següent que és Impressió i estat de l'acord:

| Cerca d'alume Assignatures a Relació Impressió i estat<br>cursar a F Assignatures F de l'acord<br>PARIS001 - PARIS001 - UAB                  |
|----------------------------------------------------------------------------------------------------|
| ESTAT DE L'ACORD C Acord en espera Acord modificat per falumne Acord aprovat Data de modificació: 12/11/2010 Data de modificació: 12/11/2010 |
| Acord traspassat a matricula Data del traspás a matricula: 12/11/2010 Observacions                                                           |
| Gravar Retraspàs a matricula Imprimir acordUAB     Imprimir acord uni destinació                                                             |

IMPORTANT: Un cop fet l'acord cal imprimir-lo, signar-lo i fer-lo arribar a Gestió Acadèmica per a que el signi el coordinador i l'aprovi:

Programa Sicue/Sèneca: Imprimir des de "Imprimir acord uni" (model CRUE, imprimir tres còpies) Programa Erasmus i Propi: Imprimir des de "Imprimir acord uni" (en anglès, imprimir una còpia)

| SISTEMA DE INTERCAMBIO<br>IMPRESO C - ACUERDO ACADÉMICO                                                                                            | UE Conferencia de Restores de<br>Ins Devendados Teorios<br>PROGRAMA SICUE<br>ENTRE CENTROS UNIVERSITARIOS | S ESPAÑOLES                                                                                                    | Universitat A<br>de Dance                       | B                            | ECTS - EUROPEAN CI                                                         | REDIT                     | TRANSFER SYSTEM                                           | U)      | A E |
|----------------------------------------------------------------------------------------------------|----------------------------------------------------------------------------------------------------|----------------------------------------------------------------------------------------------------|-------------------------------------------------|------------------------------|----------------------------------------------------------------------------|---------------------------|-----------------------------------------------------------|---------|-----|
| CURSO CALABORIA<br>Aptilia<br>DAIL:<br>Univer<br>Univer<br>Tritutación de origenidestino: Licenciado en 55<br>Duración de la estanciameseu: 9 Fech | ciciogia I<br>de labitor Fecha de                                                                         | 5 m                                                                                                    | ACADEM<br>NAME OF S<br>SENDING II<br>DETAILS OF | IC YEA                       | R 2010 - 2011 - FIELD OF STUI                                              | EARNIN                    | 4.2. Sociology                                            | ]       |     |
|                                                                                                    |                                                                                                    |                                                                                                    | INSTITUTIO                                      | N UNIVE                      | ERSITÀ DEGLI STUDI DI ROMA 'LA SAPIEI                                      | ZA' CO                    | UNTRY Italy                                               |         |     |
| Programa de estudios                                                                                                    | INIVERSIONS                                                                                               | DE DESTINO                                                                                                    |                                                 |                              |                                                                            |                           |                                                           |         |     |
| Código<br>de origen Denomicación asignatura Tipo' Nº e<br>en universidad origen                                                                    | te Periodo Código de estudio destino                                                                      | tara Tipo" Nº de Periodo de<br>estudio                                                                                                    |                                                 |                              |                                                                            |                           |                                                           |         |     |
|                                                                                                    | básiques                                                                                                  | A STATE OF THE STATE OF THE STA |                                                 | 1                            |                                                                            | <b>r</b>                  |                                                           |         | _   |
| 5658 Gerlatria ( 6.0 6<br>15588 Gerlatria II 8.0 8                                                                                                 | 0 29:05 Gerlatria Oj<br>0 Liture elecció Lit                                                              | ptativa 4.5 0.0<br>Jure elecció 8.0 8.0                                                                                                    | Credits                                         | ECTS                         | CODE & COURSE UNIT TITLE AT THE RECEIVING<br>INSTITUTION                   | course<br>unit code<br>at | EQUIVALENT COURSE UNIT TITLE AT THE SENDING<br>UNIVERSITY | Credits | EC  |
| tai crédits en destinació 19.0                                                                                                    | a,0 Total oredits en origen                                                                               | NaN NaN                                                                                                    | 4.0                                             | 4.0                          | English, level intermediate                                                |                           | Liture elecció                                            | 4.0     | 4.9 |
|                                                                                                    |                                                                                                    |                                                                                                    | 9.0                                             | 9.6                          | International Economy Policy                                               | 25276                     | Economia Mundial                                          | 6.0     | 8.0 |
| NOMBRE FINAL DE CRÉDITS SUSCE                                                                                                    | PTIBLES DE SER RECONEGUTS D                                                                               | INTRE DEL                                                                                                    |                                                 | 6.0                          | Interpretational Collations in Discola                                     | 20871                     | Institucione convertintes                                 |         | 1.0 |
| Assignatures Obligatóries o Troncais                                                                                                    |                                                                                                    | 0.0                                                                                                    |                                                 |                              |                                                                            |                           |                                                           |         |     |
| Assignatures Optatives                                                                                                    |                                                                                                    | 9.0                                                                                                    |                                                 |                              | (If becausary, cost                                                        | nue this be               | on a separate sheet)                                      |         |     |
| Assignatures de llure Configuració                                                                                                    |                                                                                                    | 0.0000.000                                                                                                    | STUDE                                           | NT'S SIG                     | NATURE                                                                     |                           |                                                           |         |     |
| Crédits ontatius                                                                                                    |                                                                                                    | 0.0                                                                                                    |                                                 |                              |                                                                            |                           |                                                           |         |     |
| * T (Troncal); O (Obligatoria de la Universidad); Op                                                                                               | (Optativa): L (Libre Eleccion).                                                                           |                                                                                                    |                                                 |                              |                                                                            |                           | DATE: 27/05/2010                                          |         |     |
| Firma dei Estudiante                                                                                                    | Fecha:                                                                                                    |                                                                                                    |                                                 |                              | The signing of this agreement is not a guarantee th                        | at the hereix             | agreed subject will be available at the host University   |         |     |
| 2306/2010                                                                                                    |                                                                                                    |                                                                                                    | SENDI                                           | NG INSTIT                    | TUTION                                                                     |                           |                                                           |         |     |
| Centro de origen                                                                                                    |                                                                                                    |                                                                                                    | We confir<br>Departme                           | m that the p<br>etal Coordia | roposed programme of studylearning agreement has been<br>ator's Signature  | approved.                 | Institutional Coordinator's Signat                        |         |     |
| ze aprueca el programa de estudios propuesto:<br>El Coordinador                                                                                    | El Decano/Director                                                                                        |                                                                                                    | Name: F                                         | rancesc Ser                  | a Massansalvador                                                           |                           | Name: Marta Vilata Casals                                 |         |     |
| Patri Presson Comp Management and at                                                                                                    | File Out a fee Court of Day                                                                               |                                                                                                    | Date: 2                                         | 7/05/2010                    |                                                                            |                           | Date: 27/05/2010                                          |         |     |
| Facha: 23/06/2010                                                                                                    | Fecha: 23.06/2010                                                                                         |                                                                                                    |                                                 |                              |                                                                            |                           |                                                           |         | _   |
| Centro de destino                                                                                                    | 11223                                                                                                    |                                                                                                    | RECEI                                           | VING INS                     | TITUTION                                                                   |                           |                                                           |         |     |
| Se aprueba el programa de estudios propuesto:<br>El Coordinador                                                                                    | El Decano/Director                                                                                        |                                                                                                    | Departme                                        | ental Coordin                | roporen programme or energy Marting agreement has been<br>ator's Signature | approved.                 | institutional Coordinator's Signat                        |         |     |
|                                                                                                    |                                                                                                    |                                                                                                    |                                                 |                              |                                                                            |                           |                                                           |         |     |
|                                                                                                    |                                                                                                    |                                                                                                    |                                                 |                              |                                                                            |                           |                                                           |         |     |
| Fdo:                                                                                                    | Fdo:                                                                                                    |                                                                                                    |                                                 |                              |                                                                            |                           |                                                           |         |     |
| Fdo:<br>Fecha:                                                                                                    | Fdo:<br>Fecha:                                                                                            |                                                                                                    |                                                 |                              |                                                                            |                           |                                                           |         |     |

# MODEL PER SICUE/SÈNECA:

## MODEL PER ERASMUS I PROPI

1

## - Descripció del que surt al Acord / Learning:

Al costat esquerre surten les dades de les assignatures que es cursen a la Universitat de destí i al costat

dret surten les dades de les assignatures equiparades de la UAB.

## - Estadis de l'acord:

L'acord d'estudis té diferents estadis:

- Acord en espera: pendent de l'aprovació del coordinador
- Acord modificat per l'alumne: modificat i pendent d'aprovació
- Acord aprovat: aprovat pel coordinador

Per a l'aprovació de l'acord tingueu en compte les dates de tutoria del coordinador (publicades en el web de Mobilitat i Intercanvis i al seu despatx).

## - Matrícula:

A l'Automatrícula les assignatures aprovades a l'Acord, sortiran a una pestanya com "Assig. Prog. Int.". Les assignatures de lliure elecció (Llicenciatura) i els crèdits optatius (Grau) no sortiran atès que s'incorporen a l'expedient a la finalització de l'estada mitjançant el reconeixement de crèdits.

## - Modificacions:

Les modificacions de l'Acord/Learning també es faran des de Sigm@, sempre amb el vist-i-plau del coordinador. Si cal modificar la matrícula això es farà des de Gestió Acadèmica amb la vostra autorització.

Terminis: Mitjans de Novembre (per estades anuals i de primer semestre) i mitjans d'Abril (per estades del segon semestre).